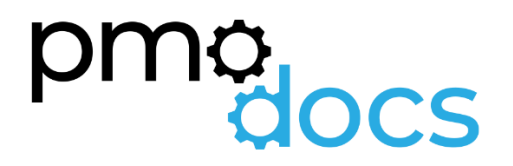

Excel Templates Download and installation of a .xlam file

## How to install the Excel .xlam file (Add-in)

- 1. Save Add-in to Computer
  - a. Make sure to download and save the add-in (.XLAM file) to your computer. Pick a folder that is easy to find (E.g., My Documents\PMOdocs\xlam files)
  - b. You can also use the default location for Addin files.
  - c. C:\Users\username\AppData\Roaming\Microsoft\AddIns
  - d. Where it says username C:\Users\username substitute that for the username of the logged in user.
- 2. Unblock the File.
  - a. After saving the file, locate the file in the Windows Explorer.
  - b. Right-click the file and select Properties.
  - c. Make sure the Unblock box is checked near the bottom of General Tab.

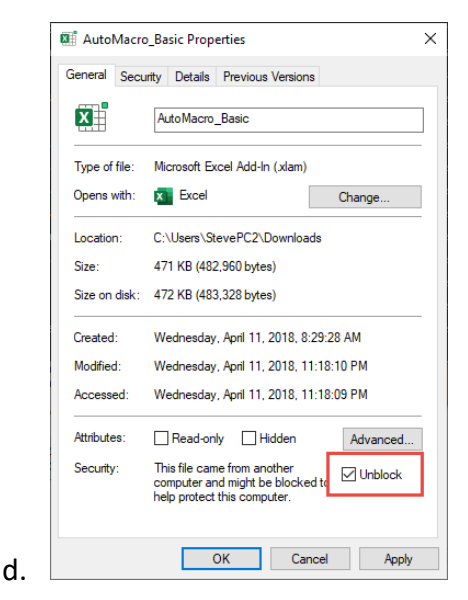

- 3. This next step in optional as the issue has been resolved in recent updates.
  - a. Trust the File Location
  - b. In July 2016, Microsoft added a security update that requires you to add the .XLAM file location as a Trusted Location for the add-in to work.
  - c. Go to File > Options > Trust Centre > Trust Centre Settings... > Trusted
     Locations > Add New Location

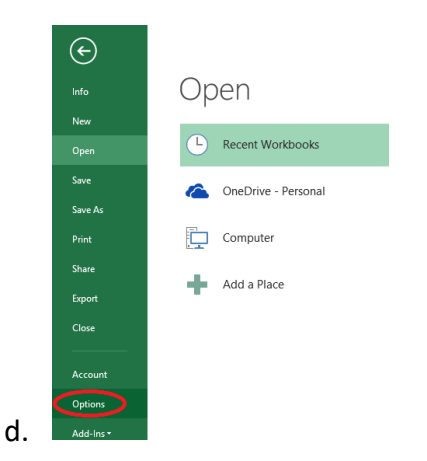

## e. Trust Centre > Trust Centre Settings

| Excel Options                                              |                                                                                                    |                     | ?          | Х    |
|------------------------------------------------------------|----------------------------------------------------------------------------------------------------|---------------------|------------|------|
| General<br>Formulas                                        | Help keep your documents safe and your computer secure and healthy.                                                                                                    |                     |            |      |
| Data                                                       | Security & more                                                                                                    |                     |            |      |
| Proofing<br>Save                                           | Visit Office.com to learn more about protecting your privacy and security.<br>Microsoft Trustworthy Computing                                                                                  |                     |            |      |
| Language<br>Ease of Access<br>Advanced<br>Customize Ribbon | Microsoft Excel Trust Center<br>The Trust Center contains security and privacy settings. These settings help keep your<br>computer secure. We recommend that you do not change these settings. | <u>T</u> rust Cente | er Setting | j5   |
| Quick Access Toolbar<br>Add-ins<br>Trust Center            | ]                                                                                                    |                     |            |      |
|                                                            |                                                                                                    | ОК                  | Car        | ncel |

## g. Trusted Locations > Add New Location

f.

h.

| ust Center                                                                                                    |                                                                                                    | ?                            |      |
|----------------------------------------------------------------------------------------------------|----------------------------------------------------------------------------------------------------|------------------------------|------|
| Trusted Publishers                                                                                                    | Trusted Locations                                                                                                    |                              |      |
| Trusted Locations                                                                                                    |                                                                                                    | 11.1.2                       |      |
| Trusted Documents                                                                                                    | warning: All these locations are treated as trusted sources for opening files. If you chan<br>sure that the new location is secure.                                                                                                    | ge or add a location, m      | аке  |
| Trusted Add-in Catalogs                                                                                                    | Path Description                                                                                                    | Date Modifi                  | ed 1 |
| Addains                                                                                                    | User Locations                                                                                                    |                              |      |
| Add-ins<br>ActiveX Settings<br>Macro Settings<br>Protected View<br>Message Bar<br>External Content<br>File Block Settings<br>Privacy Options | C:\HieSMMcrosoft Office(Nooft) (emplates)<br>C:\HieSMMcrosoft Office(StartUp<br>C:\icrosoft Office(Noot\Office16\XLSTART)<br>C:\icrosoft Office(Noot\Office16\XLSTART)<br>C:\icrosoft Office(Noot\Office16\XLSTART)<br>C:\icrosoft Office(Noot\Office16\XLSTART)<br>C:\icrosoft Office(Noot\Office16\XLSTART)<br>C:\icrosoft Office(Noot\Office16\XLIbrary)<br>C:\\Microsoft Office(Noot\Office16\Library)<br>Excel default location: Office StartUp<br>Excel default location: Office StartUp<br>Excel default location: Add-ins<br>Policy Locations | nplates                      |      |
|                                                                                                    | Path:     C:\Program Files\Microsoft Office\Root\Templates\       Description:     Excel default location: Application Templates       Date Modified:     Excel default location Templates                                                                                                    |                              |      |
|                                                                                                    | Sub Folders: Allowed Allow Trusted Locations on my network (not recommended) Disable all Trusted Locations                                                                                                    | <u>R</u> emove <u>M</u> odif | y    |
|                                                                                                    |                                                                                                    | OK C                         |      |

i. Add New Location: Browse to the file location containing your add-in (or you can move your add-in file to one of the existing Trusted Locations)

## Add the Developer Tab if not already Visible

4. Make Sure the Developer Tab is Visible

| File Home Insert Page Layout Formula | s Data F | Review V           | /iew RC                               | Developer | wellsrPRO                                         | 🛛 Tell m        | <br>S | Chara   |
|--------------------------------------|----------|--------------------|---------------------------------------|-----------|---------------------------------------------------|-----------------|-------|---------|
| 📣 📑 👫 Record Macro                   |          |                    |                                       |           |                                                   |                 |       | - Snare |
| Visual Macros Macro Security         | COM Inse | ert Design<br>Mode | Properties<br>View Code<br>Run Dialog | Source    | Map Properties<br>Expansion Packs<br>Refresh Data | Import 🕞 Export |       |         |

- a. If you don't see the Developer Tab, then follow these instructions: Add Developer Ribbon.
- 6. Click File as shown below

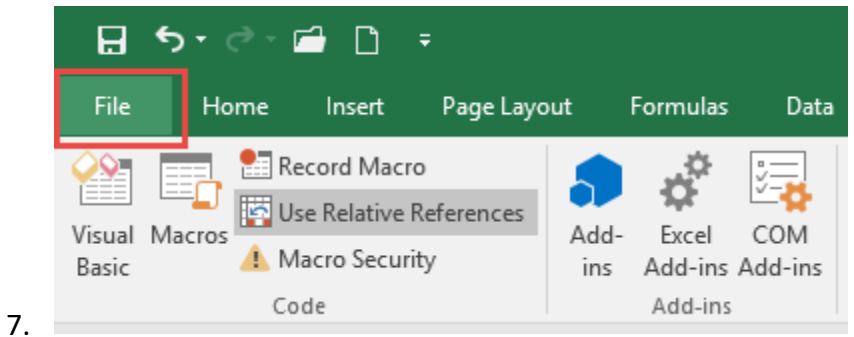

8. Click Options

5.

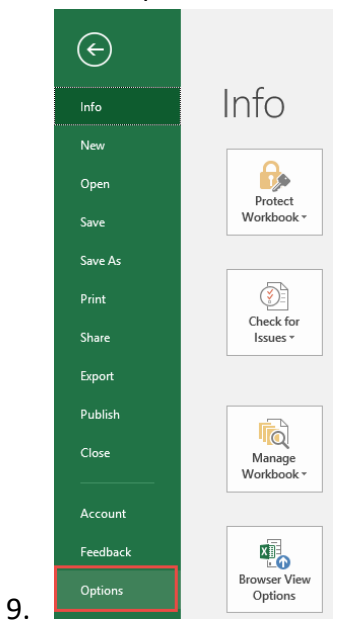

10. In the left-hand pane, click Customise Ribbon.

| Excel Options                                                                                                    |                                                                                                    |        |                     |                                                                                                    | ?  | ×   |
|----------------------------------------------------------------------------------------------------|----------------------------------------------------------------------------------------------------|--------|---------------------|----------------------------------------------------------------------------------------------------|----|-----|
| Excel Options<br>General<br>Formulas<br>Proofing<br>Save<br>Language<br>Advanced<br>Customize Ribbon<br>Quick Access Toolbar<br>Add-ins<br>Trust Center | Customize the Ribbon.<br>Choose commands from:<br>Popular Commands<br>Popular Commands<br>Add or Remove Filters<br>All Chart Types<br>Borders<br>Calculate Now<br>Calculate Now<br>Calculate Now<br>Calculate Now<br>Calculate Now<br>Calculate Now<br>Calculate Now<br>Conditional Formatting<br>Conditional Formatting<br>Custom Sort<br>Custom Sort<br>Delete Scheet Columns<br>Delete Scheet Columns<br>Delete Scheet Columns<br>Delete Scheet Columns<br>Delete Scheet Columns<br>Poter Scheet Columns<br>Final<br>Final<br>Final<br>Final<br>Final<br>Final<br>Final<br>Final<br>Final<br>Final<br>Custom Color<br>Fornt Size<br>Format Cells | ↓      | Add >><br><< Remove | Customize the Rigbon:<br>Main Tabs<br>Main Tabs<br>B Ø Background Removal<br>B Ø Home<br>B Ø Insert<br>B Ø Page Layout<br>B Ø Page Layout<br>B Ø Page Layout<br>B Ø Page Layout<br>B Ø Page Layout<br>B Ø Review<br>B Ø View<br>Code<br>B Ø Add-ins<br>B Ø XML<br>B Ø Add-ins<br>B Ø XML<br>B Ø Add-ins<br>B Ø Madd-ins<br>B Ø Ma | ?  |     |
|                                                                                                    | A Font Color<br>Font Size<br>Format Cells<br>Format Painter<br>Freeze Panes<br>A Increase Font Size<br>Insert Cells                                                                                                    | ►<br>[ |                     | B MANL<br>B MAddins<br>B M Team                                                                                                    |    |     |
|                                                                                                    | Jx Insert Function<br>Insert Picture<br>Insert Sheet Columns<br>Insert Sheet Rows<br>Insert Table<br>Macros<br>Merge & Center                                                                                                    | T      |                     | New Tab New Group Renam<br>Customizations: Reset • 0<br>Import/Export • 0                                                                                                    | Þ  |     |
|                                                                                                    |                                                                                                    |        |                     | ОК                                                                                                    | Cr | ano |

- 12. Click the developer check box as shown above and click OK at the bottom.
- 13. Once you have the Developer Tab appearing on the ribbon
- 14. Browse to File.
  - Go to Developer > Excel Add-ins > Select Browse and navigate to your file (E.g., My Documents\PMOdocs\xlam files)
  - b. Once your file appears inside the Add-in Box, ensure you enable the check box per picture below.

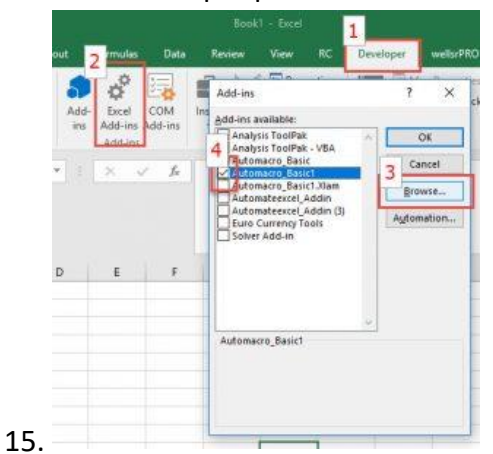

- 16. Make sure the add-in has a check mark next to it and click OK.
- 17. Your add-in is now installed! And the customised tab will now appear on the Ribbon.

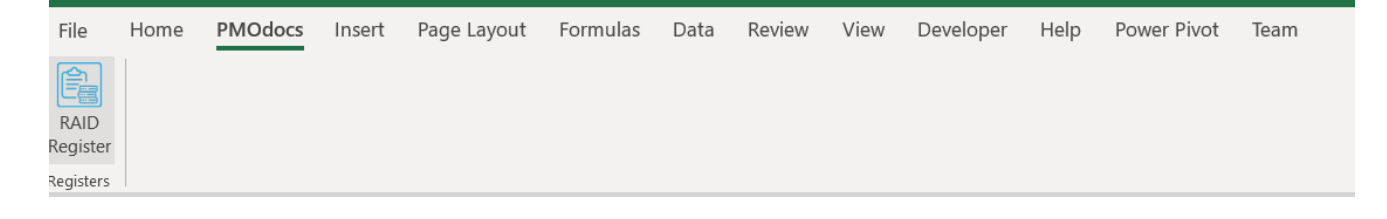